## **Assigning Disposition Codes**

To support compliance with recruitment audits and the principles behind them, the University of Pennsylvania has established a set of standard applicant disposition codes to identify why an applicant falls out of consideration, i.e., reason for rejection.

**Application statuses "Withdrawn" and "Not Selected" require an applicable disposition code.** Any applicant who does not receive an offer of employment must be assigned a disposition code before the position can be closed. A best practice is to apply disposition code to groups of applicants throughout the search process and in conjunction to changes in application status rather than waiting until the search is complete. The current list of disposition codes includes:

| Application Status | Recruiting Disposition                                               |
|--------------------|----------------------------------------------------------------------|
| Not Selected       | Does Not Meet Minimum Qualifications                                 |
|                    | Meets Minimum Qualifications but Other Candidate(s) Better Qualified |
|                    | Unsuccessful Reference Check                                         |
|                    | Application Not Reviewed                                             |
| Withdrawn          | No Call / No Show                                                    |
|                    | Change in Interest or Availability                                   |
|                    | Declined Offer                                                       |
|                    | Hired - Other Job                                                    |
|                    | Declined Interview                                                   |

1. Select "Positions" from the left-hand navigation.

| Home<br>Your Packets         | Demo University > Positions |
|------------------------------|-----------------------------|
| Faculty Search<br>Positions  | Q Search Positions          |
| Administration               |                             |
| Reports                      | Туре                        |
| Users & Groups               |                             |
| Review, Promotion and Tenure |                             |
| Cases                        | Position +                  |
| Templates                    | Assistant Professor of      |
| Administration               | Department of Critical Stu  |
| Reports                      | Assistant Professor of      |
| Users & Groups               | Department of Critical Stu  |
|                              | Assistant Professor of      |
|                              | School of Architecture      |

2. Click the position title.

| Q Search Positions                                    |                  | Filter 🗸               |         |              |              | Sort by Da   | ate 🗸 |
|-------------------------------------------------------|------------------|------------------------|---------|--------------|--------------|--------------|-------|
| NAME                                                  | - ×              | STATUS                 | TYPE    | OPENS        | CLOSES       | APPLICATIONS |       |
| Associate Professor of Ortho<br>College of Dentistry  | dontic Dentistry | ACCEPTING APPLICATIONS | Faculty | Jan 31, 2016 | Jun 24, 2016 | 3            | p     |
| Associate Professor of Period<br>College of Dentistry | lontics          | ACCEPTING APPLICATIONS | Faculty | May 10, 2016 | Nov 6, 2016  | •            | þ     |
| Associate Professor of Music<br>Jazz Studies          | and Composition  | APPROVAL REQUIRED      | Faculty | Jun 5, 2016  |              | •            | p     |

3. Select the applicant from the list of applications.

| Demo University > Positions ><br>Associate Professor o | f Orthodonti           | c [  | Dentistry        | 1           |
|--------------------------------------------------------|------------------------|------|------------------|-------------|
| Unit                                                   | Status                 |      |                  | Opens       |
| College of Dentistry                                   | Accepting Applications | char | nge              | Jan 31, 201 |
| Applicants                                             |                        |      |                  |             |
| Search by name, education, or status                   |                        |      |                  |             |
| 8 of 8 Applicants Shown.                               |                        |      |                  |             |
| Applicant Name *                                       | Date Updated           | ٥    | Applicant Status | Tags        |
| Bing Boland                                            | Jan 16, 2018           |      | Interview        | Draft X     |
| James Grimm                                            |                        |      |                  |             |
| Ph.D Doctor of Philosophy, Demo University             | Jan 16, 2018           |      | Interview        | Evaluated   |
| COMPLETE                                               |                        |      |                  |             |
| Jonas Jones                                            | Jan 16, 2018           |      | Interview        | Response d  |
| INCOMPLETE                                             | 34110,2010             |      | THE PLATE        |             |

4. Click "Add" under the Disposition code section of the applicant's profile page.

| Demo University > Positions > Associate Professor of Orthodontic Dentistry > James Grimm |                                       |  |  |  |  |  |  |
|------------------------------------------------------------------------------------------|---------------------------------------|--|--|--|--|--|--|
| Education Information                                                                    | Status                                |  |  |  |  |  |  |
| Ph.D., Demo University                                                                   | Interview change                      |  |  |  |  |  |  |
| Disposition Code                                                                         | Tags                                  |  |  |  |  |  |  |
| 🗈 Add                                                                                    | Evaluated X Response due X Sandra X 😳 |  |  |  |  |  |  |
| V Documents                                                                              |                                       |  |  |  |  |  |  |
| Cover Letter                                                                             |                                       |  |  |  |  |  |  |
| CV A                                                                                     |                                       |  |  |  |  |  |  |

5. Select the disposition code from the drop down list.

| Demo   | University > Positions > Associate Professor of 0 |
|--------|---------------------------------------------------|
| Jai    | mes Grimm                                         |
| Educa  | ation Information                                 |
| Ph.D., | Demo University                                   |
|        |                                                   |
| Dispo  | sition Code                                       |
| Ad     | ld                                                |
| Ad     | d Disposition Code                                |
|        | Q                                                 |
| Do     | pes not meet department minimum                   |
| re     | quirements                                        |
| Le     | ess competitive for position based                |
| or     | area of research expertise                        |
| Le     | ess competitive based on work                     |
| hi     | story (experience)                                |
| Le     | ess competitive based on education                |
| or     | training                                          |
| In     | terview inconsistent with                         |
| ap     | plication information                             |
| In     | terview demonstrated lack of                      |
| ef     | fective communication skills                      |
| Ur     | nsatisfactory performance teaching                |
| \$8    | ample class                                       |

## Assign disposition code to multiple applicants:

1. Select multiple applications on the applications page as shown below. This will open a menu bar that includes a "Disposition Codes" button.

| Associate Professor of Orthodontic Dentistry |                                  |                            |                  |                       |                       |                      |                      |  |
|----------------------------------------------|----------------------------------|----------------------------|------------------|-----------------------|-----------------------|----------------------|----------------------|--|
| Unit<br>College of Dentistry                 | Star                             | tus<br>epting Applications | hange            | Opens<br>Jan 31, 2016 |                       | Closes<br>Jun 28, 20 | 19                   |  |
| Applicants                                   |                                  |                            |                  |                       |                       |                      |                      |  |
| Search by name, edu                          | cation, or status                |                            |                  |                       | Filte                 | er 🗸 Saved           | Views 🗸 Columns 🗸    |  |
| 8 of 8 Applicants Sho                        | wn.                              |                            |                  | Read                  | Email Statu           | s <del>-</del> Tag - | Disposition Code 👻 🚦 |  |
| Applicant Name                               | -                                | Date Updated               | Applicant Status | Tags                  |                       |                      | My Overall Rating 🗢  |  |
| Bing Boland                                  |                                  | Jan 16, 2018               | Interview        | Draft ¥ Respon        | me due 🛛 🗶 💽          |                      | ****                 |  |
| James Grim<br>Ph.D Doctor of<br>INCOMPLETE   | m<br>Philosophy, Demo University | Jan 16, 2018               | Interview        | Evoluated M Re        | isponse due 🛛 🕷 Sanda | a X                  | ****                 |  |

1. Click "Disposition Codes" and select the code you want to apply.

| Filter                           | Saved Views 🗸 Columns 🔨                                       |
|----------------------------------|---------------------------------------------------------------|
| Read Eleail Status               |                                                               |
| Tags                             | ۹ 🕯                                                           |
| Draft 🛛 🗙 Response due 🛛 🗶 📑     | Does not meet department minimum                              |
| Evaluated X Response due X Sand  | Interview demonstrated lack of effective communication skills |
| Response due X Sandra X Wrong De | Interview inconsistent with                                   |

a. The code will display on the applicant profile page of each user.

| Demo University > Positions > Associate Professor of Orthodontic Dentistry > Bing Boland |                        |                              |  |  |  |
|------------------------------------------------------------------------------------------|------------------------|------------------------------|--|--|--|
| Education Information                                                                    | Status                 |                              |  |  |  |
|                                                                                          | Interview change       |                              |  |  |  |
| Disposition Code                                                                         | Tags                   |                              |  |  |  |
| Does not meet department minimum requirements                                            | Draft X Response due X |                              |  |  |  |
| change                                                                                   |                        |                              |  |  |  |
| ✓ Documents                                                                              |                        | INCOMPLETE 🖪 Add File 🖉 Read |  |  |  |
|                                                                                          |                        |                              |  |  |  |

## To change a disposition code

1. Open the applicant's profile page and click "Change" under the Disposition Code section.

| Demo University > Positions > Associate Professor of Bing Boland    | f Orthodontic De |
|---------------------------------------------------------------------|------------------|
| Education Information                                               | Status           |
|                                                                     | Interviev        |
| Disposition Code<br>Does not proved department minimum requirements | Tags<br>Draft ×  |
| change                                                              |                  |
| Documents                                                           |                  |

- 2. Select the appropriate code from the drop down list.
  - a. To remove the disposition code, scroll to the bottom of the list and select "Remove Disposition Code."

| Disposition Code                                    | ×                              | Tags   |
|-----------------------------------------------------|--------------------------------|--------|
| Less competitive based on work history (experience) | change                         | Evalua |
| ✓ Documents                                         | Add Disposition Code           |        |
|                                                     | ٩                              |        |
| Cover Letter                                        | Does not meet department       |        |
| CV 🗅                                                | minimum requirements           |        |
| C.V.                                                | Less competitive for position  |        |
| Syllabus                                            | based on area of research      |        |
|                                                     | expertise                      |        |
| ✓ Ratings                                           | Less competitive based on work |        |
|                                                     | history (experience)           |        |
|                                                     | Less competitive based on      |        |
| Average                                             | education or training          |        |
|                                                     | Interview inconsistent with    |        |
| Teaching                                            | application information        |        |
| Scholarshin                                         | Interview demonstrated lack of |        |
| and the set of the                                  | effective communication skills |        |
| Resaerch                                            | Unsatisfactory performance     |        |
|                                                     | teaching sample class          |        |
| ✓ Comments                                          | Remove Disposition Code        |        |

## You can also remove the code from multiple applications at once from the list of applications

1. On the applications page, select the applications you want to change, click the "Disposition Code" button, and select "Remove Disposition Code."

| App                                  | blicants                                                              |              |                  |                                      |      |             |            |                                                     |                                                                  |            |
|--------------------------------------|-----------------------------------------------------------------------|--------------|------------------|--------------------------------------|------|-------------|------------|-----------------------------------------------------|------------------------------------------------------------------|------------|
| Search by name, education, or status |                                                                       |              |                  |                                      |      |             |            |                                                     |                                                                  | nns 🗸      |
| 8 of                                 | 8 Applicants Shown.                                                   |              |                  |                                      | Read | Email       | Status     | • Tag •                                             | Disposition Code 👻                                               | 1          |
|                                      | Applicant Name 🌣                                                      | Date Updated | Applicant Status | Tags                                 |      | Disposition | n Codes    | history (experi                                     | ence)                                                            | ng ¢       |
|                                      | James Grimm<br>Ph.D Doctor of Philosophy, Demo University<br>COMPLETE | Jan 16, 2018 | Interview        | Evaluated X Response due X Sandra X  | 0    | Less comp   | setitive t | Less competiti<br>on area of rese<br>Unsatisfactory | ve for position based<br>sarch expertise<br>performance teaching | <b>★</b> ☆ |
| Ø                                    | Jonas Jones                                                           | Jan 16, 2018 | Interview        | Response due 🗙 Sandra 🗶 Whong Degree | ×    | Does not m  | neet deş   | sample class<br>Remove Dispo                        | sition Codes                                                     | * #        |
| 2                                    | Bing Boland                                                           | Jan 16, 2018 | Interview        | Daft X Response due X                |      | Does not m  | neet depar | riment minimum re                                   | equirements 🔺 🛧 🖈                                                | 南南         |